# WF スマートハウジング

## [潜水相机 (Dive Camera)] アプリの使い方

▼ダウンロードとインストール

 以下の手順に従って、アプリをインストールします。
「潜水相机 (Dive Camera)」は株式会社フィッシュアイの WEB サイト内「WF スマートハ ウジング」のページに、ダウンロード用 QR コードがございます。
https://fisheye-jp.com/products/smartphonecase/wfh0506.html

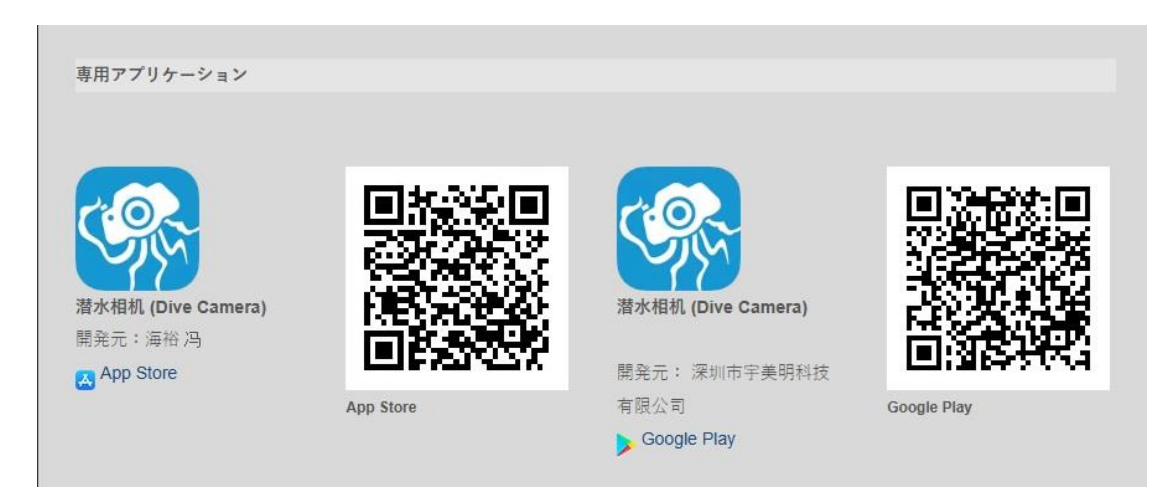

▲iPhone の場合:

App store より

### 潜水相机 (Dive Camera)

をダウンロード・インストールしてください。

2. アプリを開き、初期設定を行います。

3. Bluetooth の使用を許可してください

## ▲アンドロイドの場合

Google Play より

## 潜水相机 (Dive Camera)

をダウンロード・インストールしてください。

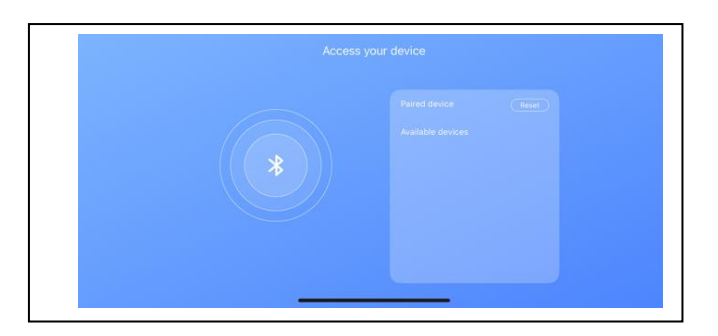

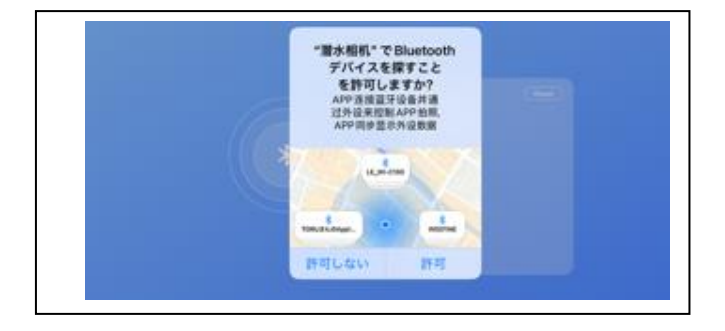

4. ハウジングに単4 電池をセットすると、スマート

フォン画面の「Access your device」に

[WEEFINE] と表示されます。

スマートフォンをハウジングの中へセットし、その [WEEFINE] の文字をタップすると、画面に 位置情報の許可を求められますので、許可して ください。

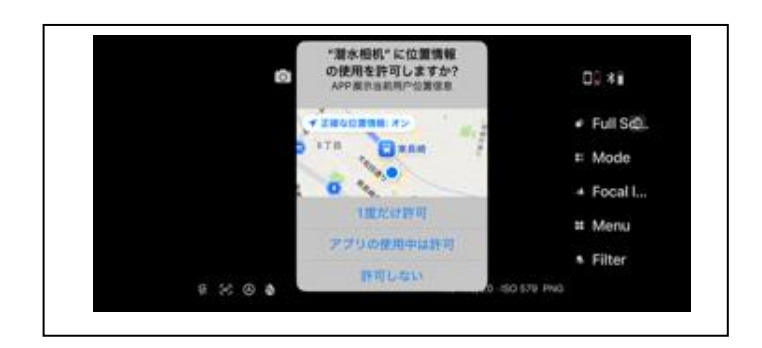

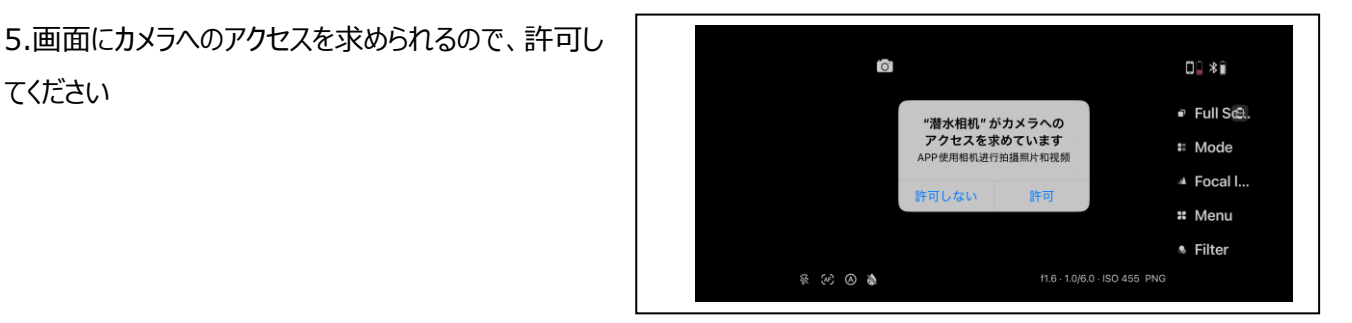

てください

6. 画面にモーションとフィットネスのアクティビティへの アクセスを求められるので、許可してください。

0.\*\* "潜水相机"がモーション · Full Sch. とフィットネスの アクティビティへの アクセスを求めています # Mode 自由针动能显示力有信息 + Focal I... 許可しない 許可 # Menu . Filter 115-104

7. 写真ライブラリーへのアクセスを求められるので

許可してください。

以上で、初期設定は終了です。

水中撮影をお楽しみください。

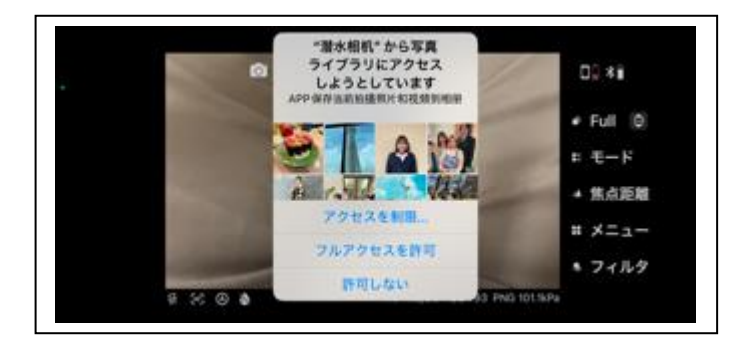

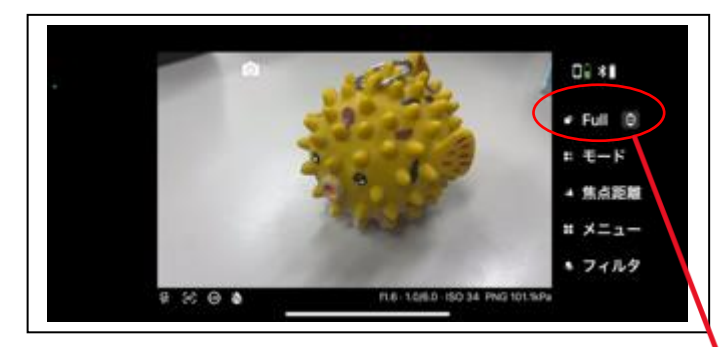

▼カメラの各種設定

カメラモードでは画面の右端にメニューバーが表示 されます。

ハウジングにセットし、リアケースを閉めると各々のボ タンで各メニューバーが使用できます。

※ボタンシールの名称とメニューバーの内容は

必ずしも一致するものではありません。

 Full (AF/MF ボタン) 押すとスマートフォンのディスプレイがフル画 面になります。もう1度押すと元の SMALL 画 面に戻ります。また、長押しすることで、コンパス 画面を表示します。(センサー付きバージョンは 水深を表示します。モードボタンで戻ります)

日:41 ・ Full () ・ モード ・ 気点距離 : メニュー ・ フィルタ ● ※ ④ ● ● 10:41 2. モード (MODE ボタン)

押すごとに「静止画撮影モード」→「動画撮影モ ード」→「プレビュー再生モード」に切り替えること ができます。

▲画面は静止画撮影モード

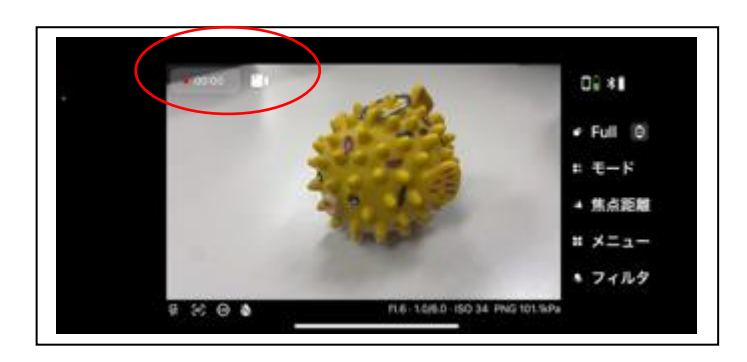

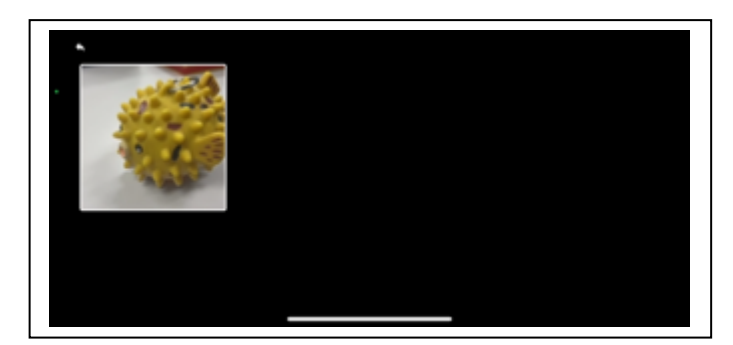

◀画面は動画撮影モード

◀画面はプレビュー再生モード

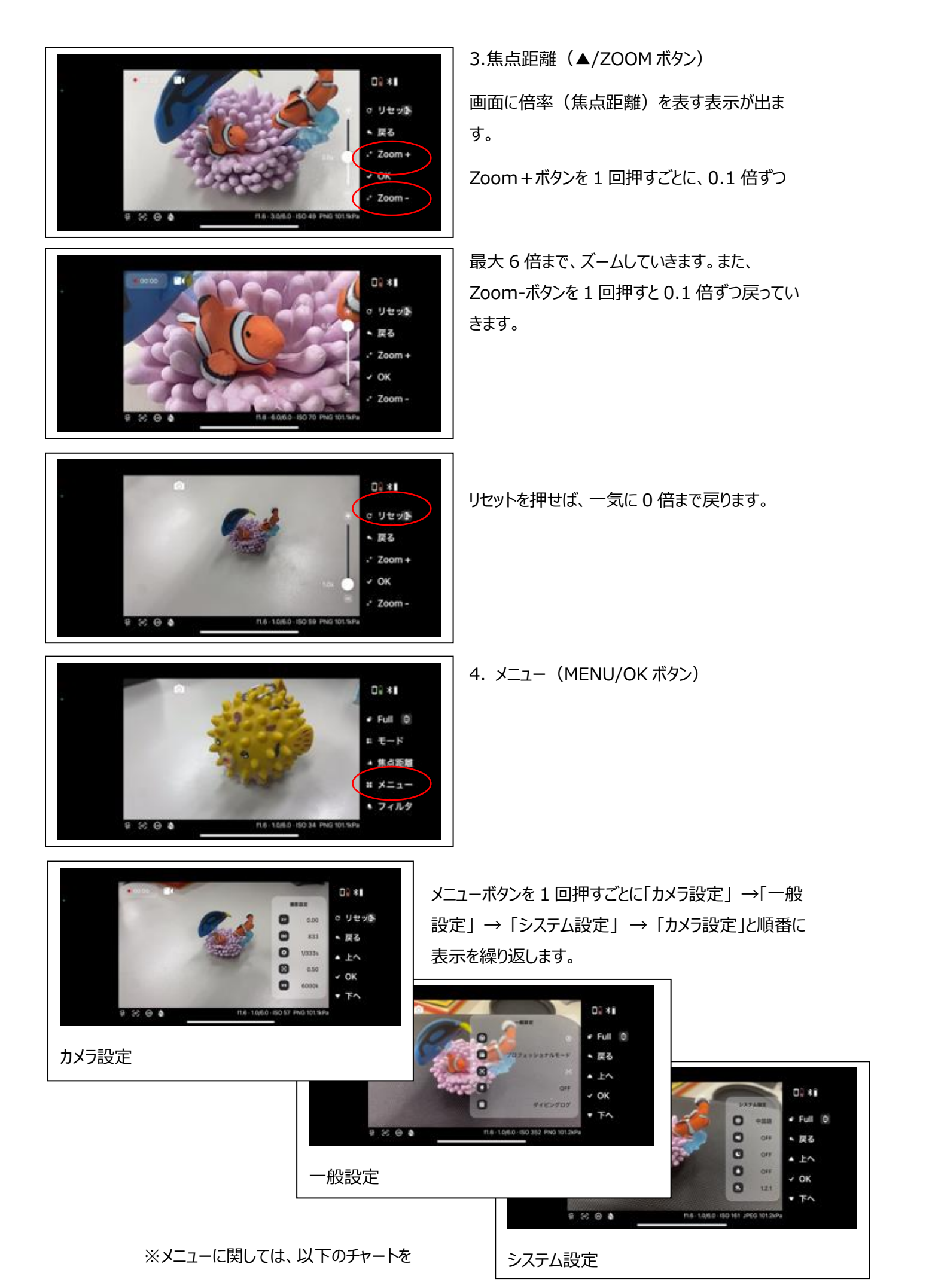

ご参照ください。

#### a.カメラ設定チャート

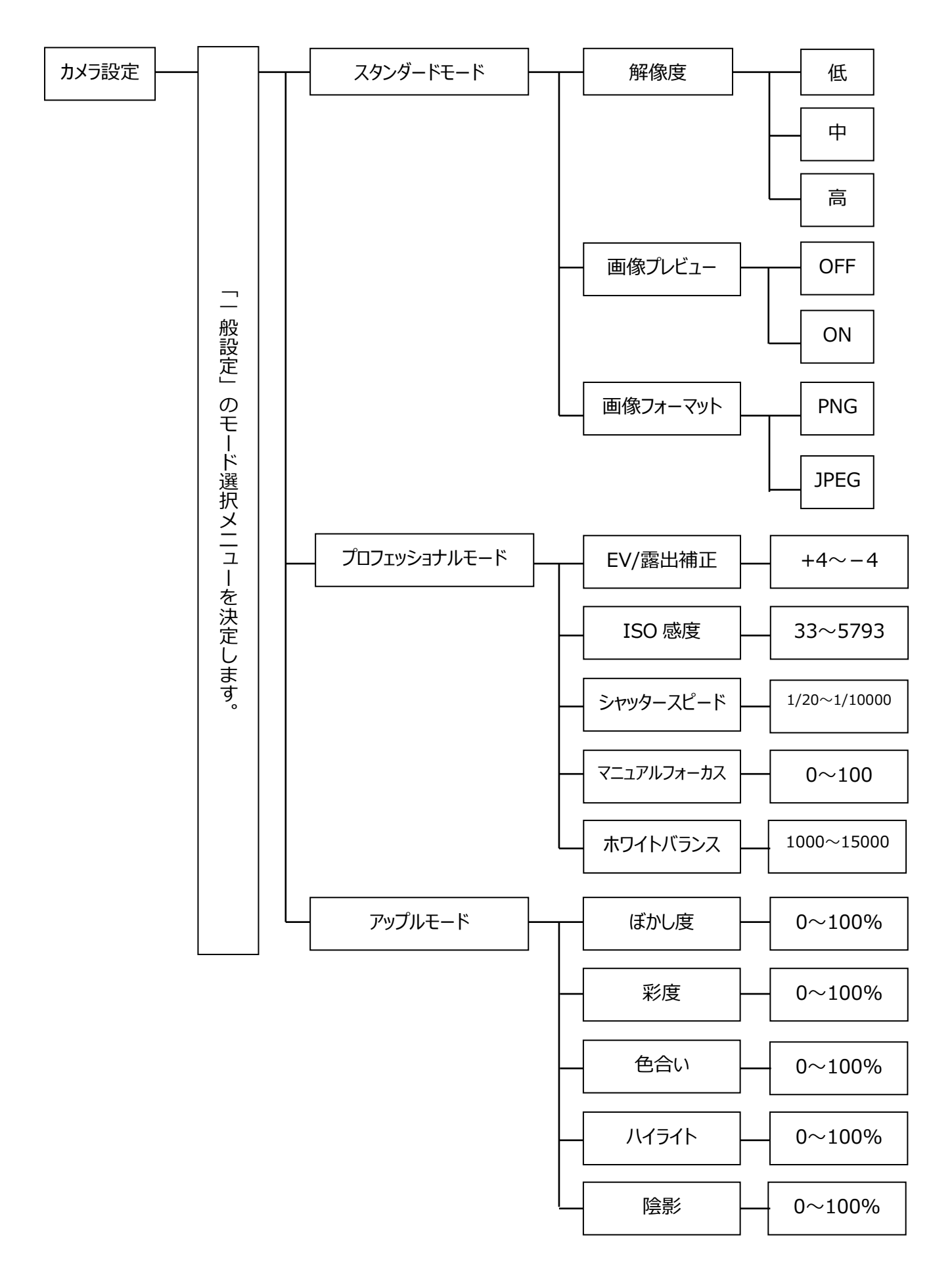

#### b. 一般設定チャート

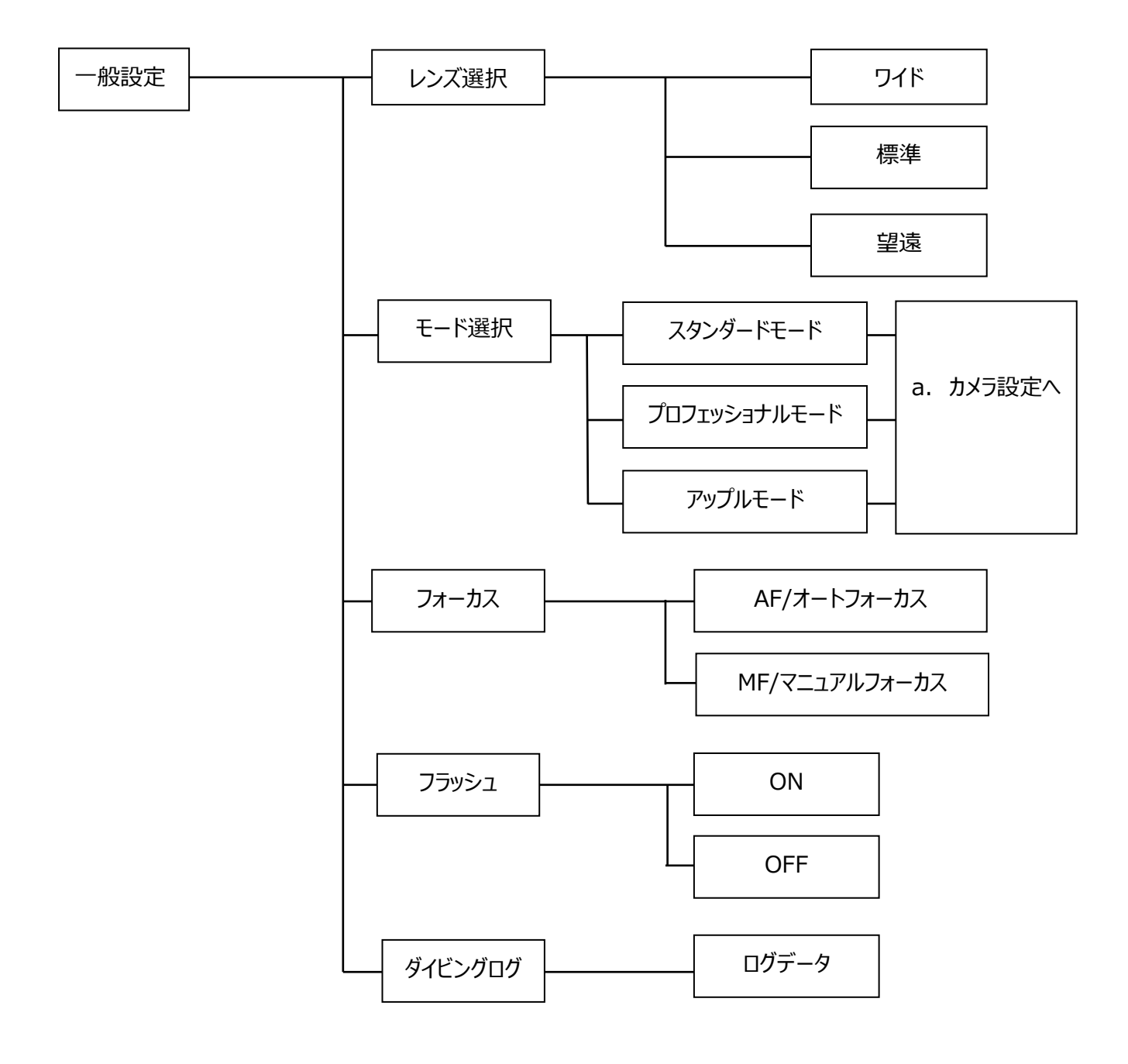

C. システム設定チャート

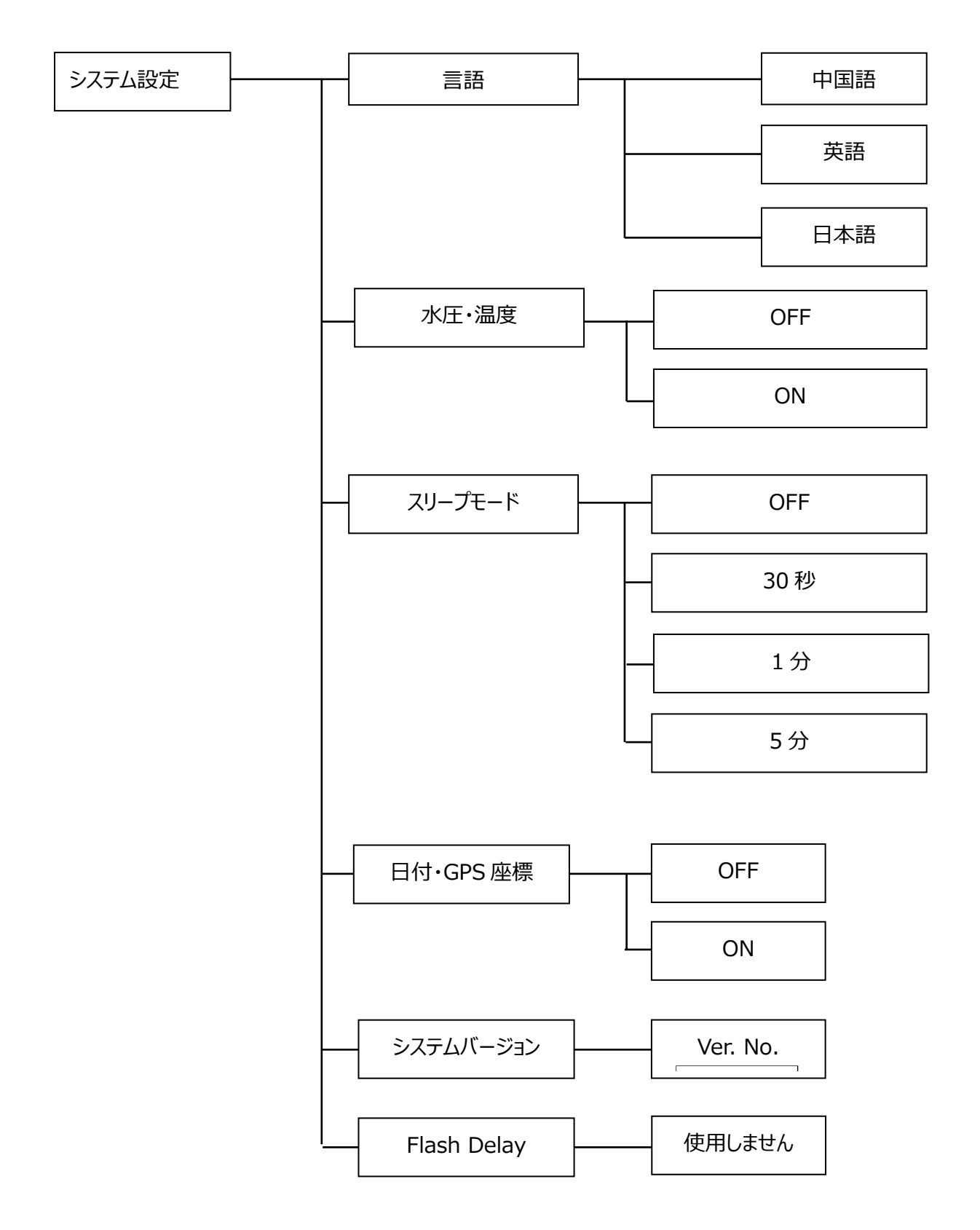

#### 5. フィルター設定

トップ画面の最下部にあるボタンを押すことでフィルターをかけることができます。

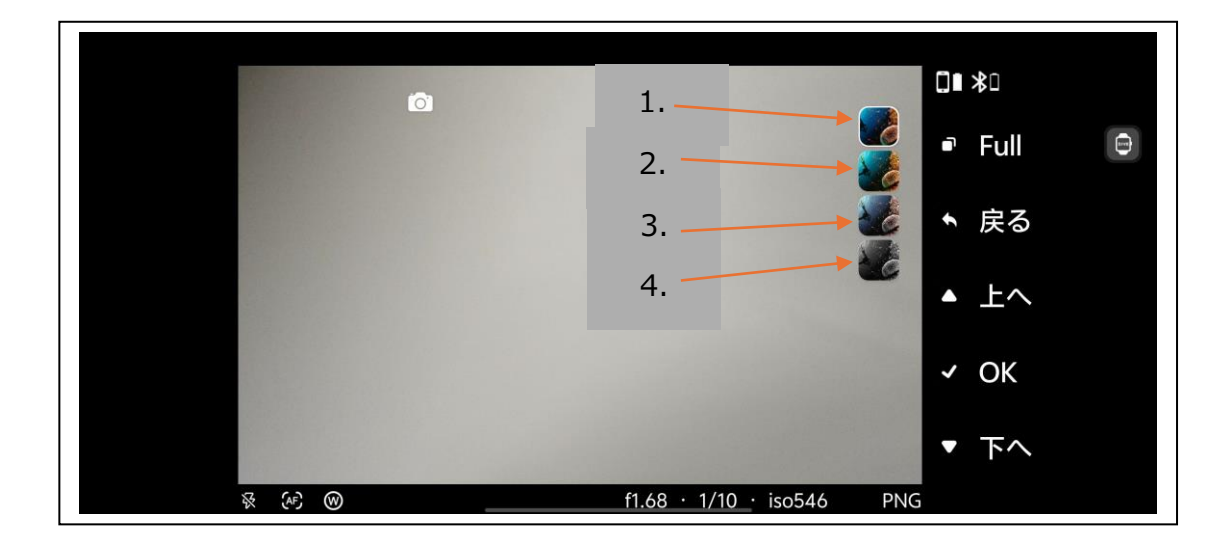

1) フィルターなし

▼マゼンダ(ピンク)フィルター:主にグリーン色の海中を、ブルー色に変換します。

2) マゼンダフィルター

▼オレンジフィルター:青みがかってしまう水中映像を色鮮やかに再現する補正フィルター

- 3) オレンジフィルターDIVE: 水深 5~20m が目安
- 4) オレンジフィルターDEEP: より深い水深 20m 以深が目安

水中のコンディションや、シチュエーションにより、ご使用ください。

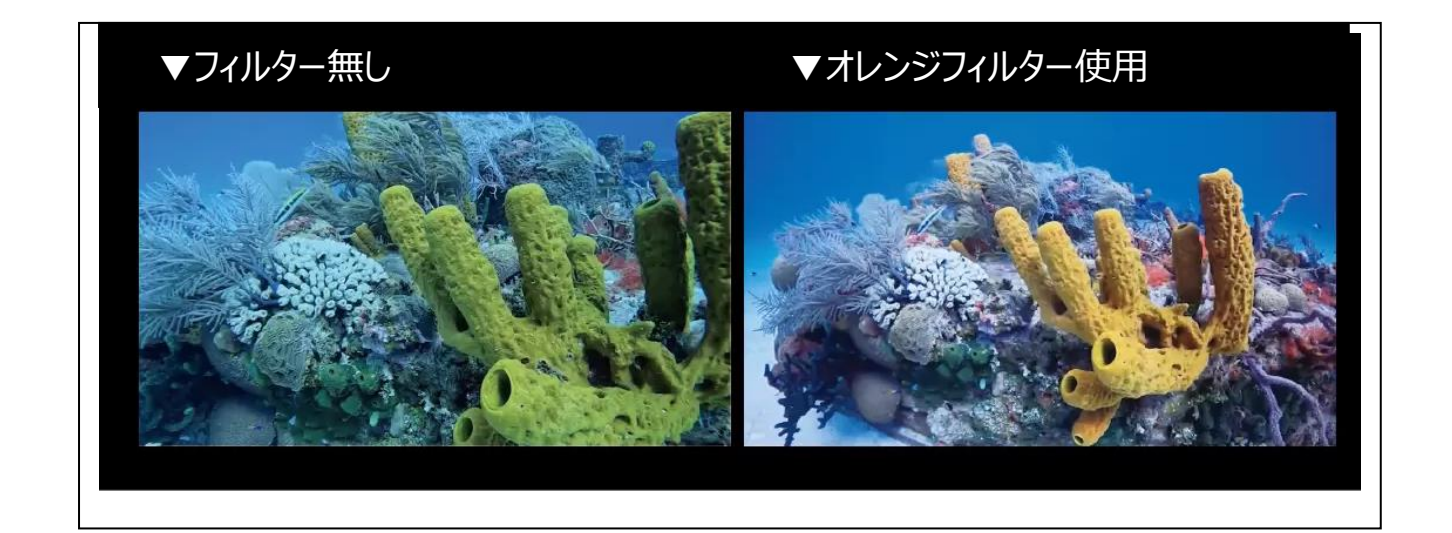

#### 6. スマートフォンのアプリへの登録

最初の接続画面にて、ペアデバイスに「<sup>3</sup>WEEFINEと表示されますが、その右にある

歯車♥のマークをタップすると、設定画面になります

→ デバイスの名称: WEEFINE

となってい「WEEFINE」をタップして名称をお好みの名前に変更してください

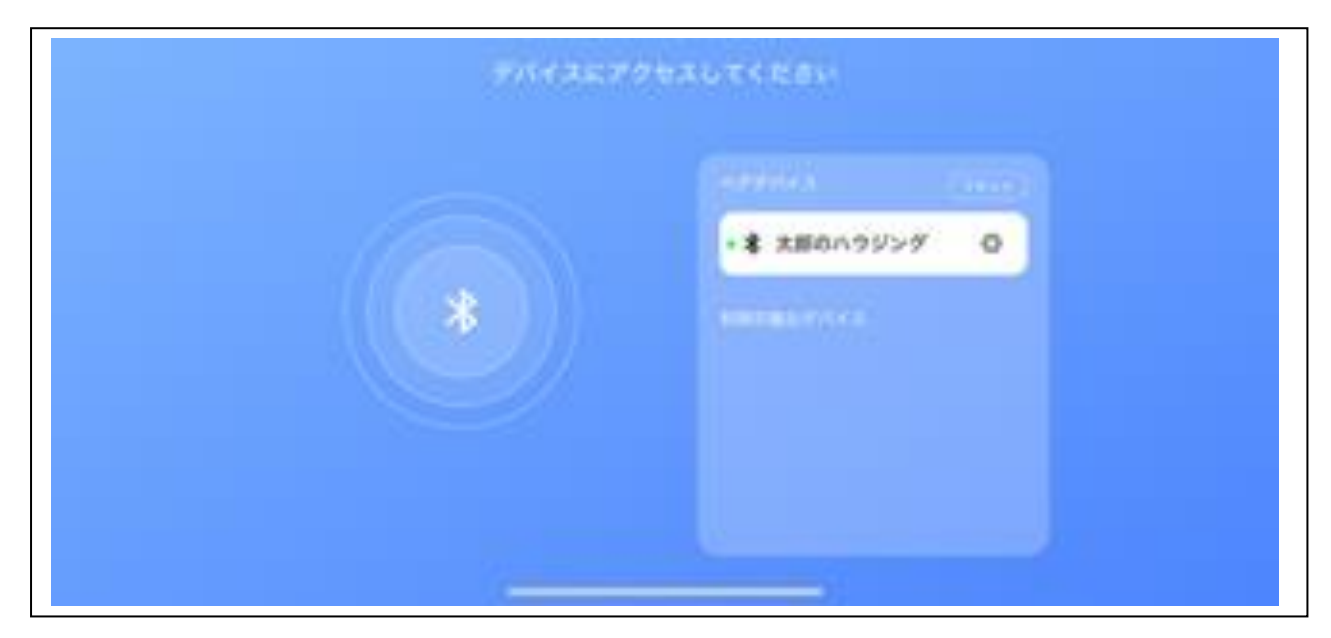

もし、Bluetoothの範囲内に、同じハウジングがあっても、ご自身のスマホをタップすることで

他の人のスマホを接続してしまうことが防げます。

#### 【免責事項】

1. 株式会社フィッシュアイ(以下、当社) は、開発元によって提供されるアプリケーション"潜水相机 (Dive Camera)"(以下、本サ ービス)の内容変更、中断、終了によって生じたいかなる損害についても、一切責任を負いません。

2. 当社は、利用者の本サービスの利用環境について一切関与せず、また一切の責任を負いません。

3. 当社は、開発元による本サービスが利用者の特定の目的に適合すること、期待する機能・商品的価値・正確性・有用性を有する こと、利用者による本サービスの利用が利用者に適用のある法令または業界団体の内部規則等に適合すること、および不具合が生じ ないことについて、何ら保証するものではありません。

4. 当社は、開発元による本サービスがすべての情報端末に対応していることを保証するものではなく、本サービスの利用に供する情報 端末の OS のバージョンアップ等に伴い、本サービスの動作に不具合が生じる可能性があることにつき、利用者はあらかじめ了承するも のとします。当社は、かかる不具合が生じた場合に開発元が行うプログラムの修正等により、当該不具合が解消されることを保証するも のではありません。

5. 利用者は、AppleStore 等のサービスストアの利用規約および運用方針の変更等に伴い、開発元による本サービスの一部又は 全部の利用が制限される可能性があることをあらかじめ了承するものとします。

6. 当社は、開発元による本サービスを利用したことにより直接的または間接的に利用者に発生した損害について、一切賠償責任を 負いません。